## **Clever Login Directions**

(English/Spanish)

**Student Login Directions** 

STEP 1: Go to the portal: https://clever.com/in/cobb

STEP 2: Click "Log in with Active Directory"

Step 3: Enter your login credentials Username: firstname.lastname (ex. john.doe) Password: 123

If you are prompted to change your username/password. DO NOT change it. Enter the student firstname.lastname (ex. john.doe) again for the username and 123 for the password. This will work on all forms of technology. (cellphones, tablets, computers, etc.)

Step 4: Click the icon that is needed to complete the assignments.

\_\_\_\_\_

Instrucciones de acceso para el estudiante:

Paso 1: Ir a la página: https://clever.com/in/cobb

Paso 2: Haga Click en "Log in with Active Directory"

Paso 3: Escriba sus credenciales de inicio Nombre de usuario: primernombre.apellido (ejemplo. john.doe) Contraseña: 123

Si se le pide que cambie su nombre de usuario/contraseña. NO lo cambie. Escriba el nombre del estudiante.apellido (ejemplo: john.doe) y 123 para la contraseña. Esto funcionará en todas las formas de tecnología (celular, tabletas, computadoras, etc.)

Paso 4: Haga click en el icono necesario para completer las tareas/asignaciones.